# PANDUAN DOSEN – MY AWS

- 1. Buka **MY-AWS** dengan URL : <u>https://my-aws.umy.ac.id</u>
- 2. Masukkan Email dan Password akun Kepegawaian Anda.

| Login MY-AWS  Email  Password  Remember Forgot password? |  |
|----------------------------------------------------------|--|
| Login 🔶                                                  |  |

#### 3. Halaman Beranda Dosen

| ≣                                                | 💮 Wahyudi, Dr., S.T., M.T. 🗸 |
|--------------------------------------------------|------------------------------|
| 🎓 Beranda / Dashboard                            | 👤 Login Sebagai <b>Dosen</b> |
|                                                  |                              |
| Navigasi Utama 🗸 🗸                               | Beranda Dosen                |
| Wahyudi, Dr., S.T., M.T.<br>wahyudi@ft.umy.ac.id |                              |
| Alih Akun >                                      |                              |
| MENU UTAMA                                       |                              |
| 습 Beranda                                        |                              |
| Manuscript                                       |                              |
|                                                  |                              |
|                                                  |                              |
|                                                  |                              |
| © 2023. SIM AWS by Universitas Muhammadi         | yah Yogyakarta               |

## 4. Halaman Manuscript Dosen

| ≣                                                |                                                                         |                    |                   |        | Wahyudi, Dr., S.T.  | ., M.T. 🗸 |
|--------------------------------------------------|-------------------------------------------------------------------------|--------------------|-------------------|--------|---------------------|-----------|
| 🕈 Beranda / Dashboard                            |                                                                         |                    |                   |        | 👤 Login Sebag       | ai Dosen  |
|                                                  |                                                                         |                    |                   |        |                     |           |
| Navigasi Utama 🗸 🗸                               | Manuscript                                                              |                    |                   |        |                     | ~         |
| Wahyudi, Dr., S.T., M.T.<br>wahyudi@ft.umy.ac.id | Tanggungan AWS tersisa : 30<br>Manuscript Anda yang sedang diproses : 0 |                    |                   |        |                     |           |
| Alih Akun →                                      | + Tambah Data                                                           |                    |                   |        | Search              | ٩         |
| MENU UTAMA                                       | No Judul Manuscript                                                     | Layanan            | Tanggal<br>Submit | Status | ¢                   |           |
| Manuscript                                       |                                                                         | No records ava     | ilable.           |        |                     | •         |
|                                                  | H 4 Page 0 of 0 > H 10                                                  | 0 ▼ items per page |                   |        | No items to display | Ċ         |
|                                                  |                                                                         |                    |                   |        |                     |           |
| © 2023. SIM AWS by Universitas Muhammadiyah      | Yogyakarta                                                              |                    |                   |        |                     |           |

### 5. Tambah Data Manuscript

| Beranda / Dashboard      |                          |                                                                                                    | 👤 🛛 Login Sebaga | ai Dose |
|--------------------------|--------------------------|----------------------------------------------------------------------------------------------------|------------------|---------|
|                          | Tambah Data              | ×                                                                                                    |                  |         |
| Navigasi Utama 🗸 🗸       | Jenis Layanan *          | Pilih Jenis Layanan 🔻                                                                                  |                  | ~       |
| Wahyudi, Dr., S.T., M.T. | Jenis Indeksasi Jurnal * | Pilih Jenis Manuscript 🔻                                                                               |                  |         |
| Alih Akun                | Dokumen *                | Choose File Drop files here to upload                                                                  |                  |         |
| MENU UTAMA               |                          | Maksimal 15 halaman, 1 spasi, Font 12 Times New Roman, Ukuran A4, Ukuran file 5mb,<br>Format doc/docx. | Search           | ٩       |
| 🖒 Beranda                | Judul Manuscript *       |                                                                                                    | \$               |         |
| Manuscript               | Nama Jurnal Tujuan *     |                                                                                                    |                  |         |
|                          | Jumlah Halaman *         |                                                                                                    | 1 - 1 of 1 items | Ċ       |
|                          |                          | ✓ Simpan 🚫 Batal                                                                                       |                  |         |
|                          |                          | • ompart                                                                                               |                  |         |

## 6. Halaman Manuscript Dosen setelah menambahkan Manuscript

| ≣                                                                    |                                           |                                                       |                         |                       |                                                  | Wahyudi, Dr., S.T., | м.т. 🗸   |
|----------------------------------------------------------------------|-------------------------------------------|-------------------------------------------------------|-------------------------|-----------------------|--------------------------------------------------|---------------------|----------|
| 😭 Beranda / Dashboard                                                |                                           |                                                       |                         |                       |                                                  | 👤 Login Sebaga      | ai Dosen |
|                                                                      |                                           |                                                       |                         |                       |                                                  |                     |          |
| Navigasi Utama v<br>Wahyudi, Dr., S.T., M.T.<br>wahyudi@ft.umy.ac.id | Manuscrip<br>Tanggungan /<br>Manuscript A | t<br>AWS tersisa : 30<br>nda yang sedang diproses : 0 |                         |                       |                                                  |                     | ~        |
| Alih Akun >                                                          | + Tamba                                   | h Data                                                |                         |                       |                                                  | Search              | Q        |
|                                                                      | No                                        | Judul Manuscript                                      | Layanan                 | Tanggal<br>Submit     | Status                                           | ۵                   |          |
| Manuscript                                                           | ▶ 1                                       | Test Manuscript 1                                     | Translation + Proofread | 3 April 2023<br>09:34 | BELUM DIVERIFIKASI<br>Naskah diunggah<br>Penulis | 🖋 Edit 🗙 Hapus      | *        |
|                                                                      | H 4                                       | Page 1 of 1 ▶ ₩                                       | 10 • items per page     |                       |                                                  | 1 - 1 of 1 items    | Ċ        |
|                                                                      |                                           |                                                       |                         |                       |                                                  |                     |          |

## 7. Tampilan Detail Manuscript

| MENU UTAMA |                        | No                          | Judul Manus              | cript      | Layanan                 | Tanggal<br>Submit     | Status                                           | \$                  |
|------------|------------------------|-----------------------------|--------------------------|------------|-------------------------|-----------------------|--------------------------------------------------|---------------------|
| Manuscript | •                      | 1                           | Test Manuscript 1        |            | Translation + Proofread | 3 April 2023<br>09:34 | BELUM DIVERIFIKASI<br>Naskah diunggah<br>Penulis | 🖋 Edit 🗙 Hapus      |
|            |                        | Detai                       | Dokumen dari AV          | vs         |                         |                       |                                                  |                     |
|            |                        | Jud                         | lul Manuscript           | Test Man   | uscript 1               |                       |                                                  |                     |
|            |                        | Jer                         | is Layanan               | Translatio | on + Proofread          |                       |                                                  |                     |
|            | Jenis Indeksasi Jurnal |                             |                          | Scopus     |                         |                       |                                                  |                     |
|            |                        | Dol                         | kumen                    | 🕹 Und      | luh Dokumen             |                       |                                                  |                     |
|            |                        | Nar                         | na Jurnal Tujuan         | Test Jurn  | al Tujuan               |                       |                                                  |                     |
|            |                        | Jur                         | nlah Halaman             | 15         |                         |                       |                                                  |                     |
|            |                        | Tan                         | ggal Submit              | 3 April 20 | 23 09:34                |                       |                                                  |                     |
|            |                        | Sta<br>AW                   | tus Verifikasi dari<br>S | BELUM DIV  | ERIFIKASI               |                       |                                                  |                     |
|            |                        | Tah                         | apan                     | NASKAH D   | IUNGGAH PENULIS         |                       |                                                  |                     |
|            |                        | Dibuat : 3 April 2023 09:34 |                          |            |                         |                       |                                                  | Terakhir diubah : - |
|            | м                      | ∢ P                         | age 1 of 1 →             | н 1        | 0 🔻 items per page      |                       |                                                  | 1 - 1 of 1 items 🕻  |

- 8. Tampilan apabila Manuscript Sudah Diterima oleh AWS
  - **Perkiraan Tanggal Selesai** dihitung dari Tanggal Submit oleh Dosen + Perkiraan pengerjaan sesuai dengan Layanan yang dipilih.
  - Dosen **tidak bisa Edit atau Hapus** Manuscript yang sedang dalam proses pengerjaan oleh AWS.

| 🎓 Beranda / Dashboard                            |                    |                       |                                          |                         |                   |                                                                         | 👤 Login Seba     | agai Dose |
|--------------------------------------------------|--------------------|-----------------------|------------------------------------------|-------------------------|-------------------|-------------------------------------------------------------------------|------------------|-----------|
|                                                  |                    |                       |                                          |                         |                   |                                                                         |                  |           |
| Navigasi Utama 🗸 🗸                               | Manus              | script                |                                          |                         |                   |                                                                         |                  | ~         |
| Wahyudi, Dr., S.T., M.T.<br>wahyudi@ft.umy.ac.id | Tanggun<br>Manusci | ngan AWS<br>ript Anda | tersisa : 30<br>yang sedang diproses : 0 |                         |                   |                                                                         |                  |           |
| Alih Akun >                                      | + Te               | ambah Da              | ata                                      |                         |                   |                                                                         | Search           | Q         |
| MENU UTAMA                                       |                    | No                    | Judul Manuscript                         | Layanan                 | Tanggal<br>Submit | Status                                                                  | \$               |           |
| Manuscript                                       | •                  | 1                     | Test Manuscript 1                        | Translation + Proofread | 3 April 2023      | SUDAH DITERIMA<br>Perkiraan Tanggal<br>Selesai : 17 April<br>2002 00:24 |                  | *         |
|                                                  |                    |                       |                                          |                         | 09.04             | Naskah dalam tahap<br>translation                                       |                  | ~         |
|                                                  | 14                 | ∢ Paç                 | ge 1 of 1 ▶ ▶ 1                          | 0 🔻 items per page      |                   |                                                                         | 1 - 1 of 1 items | Ċ         |
|                                                  |                    |                       |                                          |                         |                   |                                                                         |                  |           |

- 9. Tampilan Dokumen dari AWS
  - Dokumen disini merupakan dokumen hasil translation atau proofread dari AWS, dan AWS dapat memberikan informasi mengenai dokumen tersebut pada kolom Deskripsi pada masing masing dokumen.
  - Dosen bisa mendownload dokumen dengan klik pada bagian nama Dokumen (berwarna biru).

|            | +  | Tambah | Data                 |                         |                       |                                                                                                    | Search           |      |
|------------|----|--------|----------------------|-------------------------|-----------------------|----------------------------------------------------------------------------------------------------|------------------|------|
| ENU UTAMA  |    | No     | Judul Manuscript     | Layanan                 | Tanggal<br>Submit     | Status                                                                                             | \$               |      |
| Manuscript | •  | 1      | Test Manuscript 1    | Translation + Proofread | 3 April 2023<br>09:34 | SUDAH DITERIMA<br>Perkiraan Tanggal<br>Selesai : 17 April<br>2023 09:34<br>Naskah sudah<br>selesai |                  |      |
|            |    | Detai  | Dokumen dari AWS     |                         |                       |                                                                                                    |                  |      |
|            |    |        |                      |                         |                       |                                                                                                    | Search           | Q    |
|            |    | N      | D                    | Dokumen                 |                       | Deskripsi                                                                                          |                  |      |
|            |    | 1      | Test Document 2.docx |                         |                       |                                                                                                    |                  | *    |
|            |    | 2      | Test Document 3.docx |                         | Dokumen hasi          | l translation                                                                                      |                  | -    |
|            |    | Η      | ✓ Page 1 of 1 ▶      | ⊨ 10 ▼ items per page   | 9                     |                                                                                                    | 1 - 2 of 2 items | Ç    |
|            | 14 | ∢ P    | age 1 of 1 ▶ ₩       | 10 v items per page     |                       |                                                                                                    | 1 - 1 of 1 i     | tems |

## 10. Tampilan apabila Manuscript Ditolak oleh AWS

- Dosen bisa **mengajukan ulang** Manuscript yang ditolak oleh AWS dengan memperbaiki sesuai dengan **Alasan Penolakan**.

| ≣                                                                   |                                             |                                                |                         |                       |                                                                                             | Wahyudi, Dr., S.T., N                                   | <b>vi.</b> t. ~ |
|---------------------------------------------------------------------|---------------------------------------------|------------------------------------------------|-------------------------|-----------------------|---------------------------------------------------------------------------------------------|---------------------------------------------------------|-----------------|
| 😭 Beranda / Dashboard                                               |                                             |                                                |                         |                       |                                                                                             | 👤 Login Sebagai                                         | Dosen           |
| Navigasi Utama ~<br>Wahyudi, Dr., S.T., M.T.<br>wahyudi@ftumy.ac.id | Manuscript<br>Tanggungan A<br>Manuscript An | WS tersisa : 30<br>da yang sedang diproses : 0 |                         |                       |                                                                                             |                                                         | *               |
| Alih Akun >                                                         | + Tambal                                    | n Data                                         |                         |                       |                                                                                             | Search                                                  | Q,              |
| MENU UTAMA                                                          | No                                          | Judul Manuscript                               | Layanan                 | Tanggal<br>Submit     | Status                                                                                      | ۵                                                       |                 |
| Manuscript                                                          | ▶ 1                                         | Test Manuscript 1                              | Translation + Proofread | 3 April 2023<br>09:34 | DITOLAK<br>Alasan : Dokumen<br>yang diupload tidak<br>sesuai.<br>Naskah diunggah<br>Penulis | <ul><li>✓ Edit × Hapus</li><li>✓ Ajukan Ulang</li></ul> | *               |
|                                                                     | н 4                                         | Page 1 of 1 ▶ ₩ 1                              | 10 🔻 Items per page     |                       |                                                                                             | 1 - 1 of 1 items                                        | Ċ               |